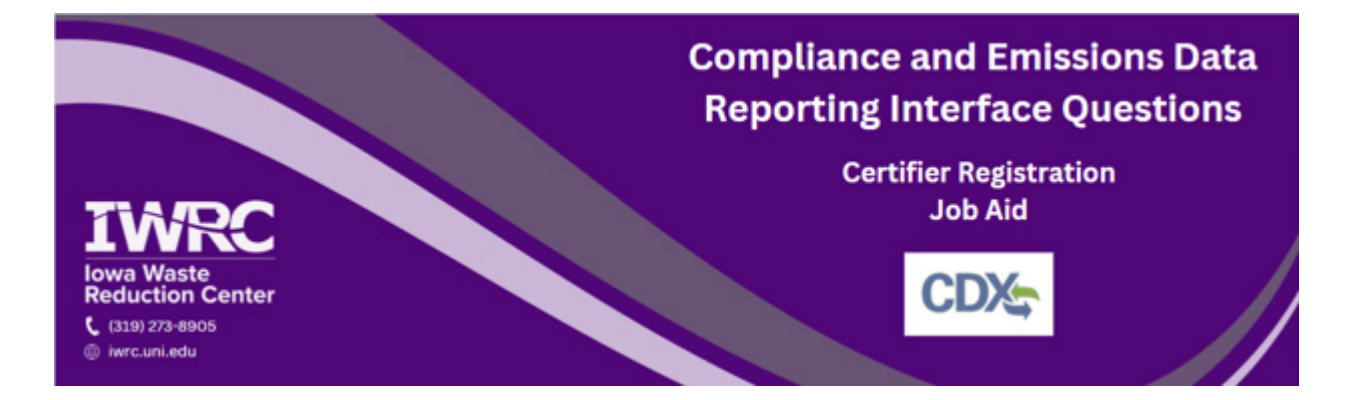

This job aid is designed to assist those who are required to submit documents through the Compliance and Emissions Data Reporting Interface (CEDRI). CEDRI is accessed through the Central Data Exchange (CDX) – the Environmental Protection Agency's (EPA) electronic reporting site for collecting and distributing environmental data. Follow the instructions below to set up a new account or access an existing account. For additional questions, <u>review the frequently asked questions</u> or contact the <u>Iowa Waste Reduction Center</u>'s Iowa Air Emissions Assistance Program at iwrc@uni.edu or 319-273-8905.

## Setting Up a New Account

- 1. Visit <u>the CEDRI site</u>
- 2. Click on 'Register with CDX'

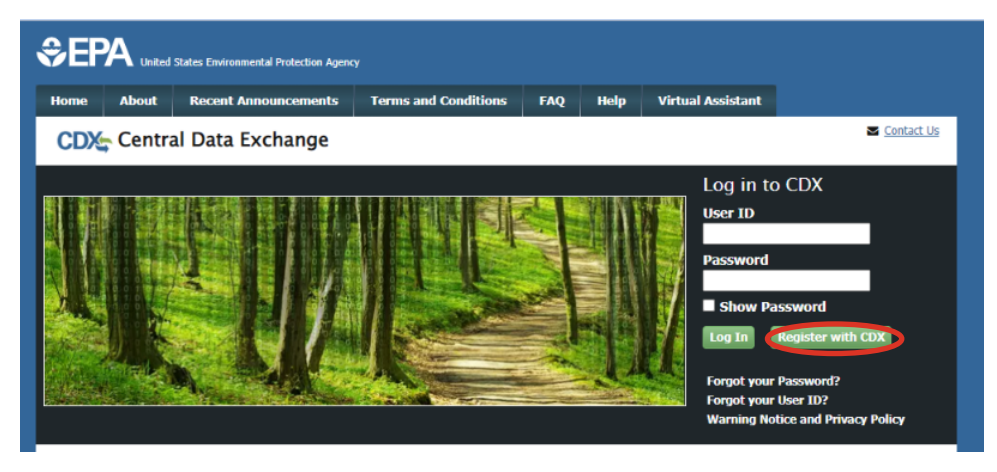

### 3. On the Terms and Conditions page check the box and click 'Proceed'

I am the original registrant and owner of the User ID requested
 WARNING: It is a federal crime to submit identifying information for anyone other than yourself, or to use or share information with or without another user's consent. Accordingly, by checking the box, above, you attest that you are the named account holder and sole registrant to whom account information belongs.

## 4. On the Program Service page select 'CEDRI'

| CDX Core CDX Registration                                                                                                    | Contact Us      |
|----------------------------------------------------------------------------------------------------|-----------------|
| 1. Program Service > 2. Role Access > 3. User and Organization > 4. Confirmation                                                         |                 |
| Begin typing a program service name or related keywords to filter the list of available services (e.g., air quality s<br>Clean Air Act). | system, AQS, or |
| Active Program Services List                                                                                                    |                 |
| Enter search criteria                                                                                                    |                 |
| ARCS: Aircraft Reporting and Compliance System                                                                                           |                 |
| BaSR: Burial at Sea                                                                                                    |                 |
| CAER: Combined Air Emissions Reporting                                                                                                   |                 |
| CDRS: Consent Decree Reporting System                                                                                                    |                 |
|                                                                                                    |                 |
| CEDRI: Compliance and Emissions Data Reporting Interface                                                                                 |                 |

5. At the bottom of the Role Access Page select 'Certifier' from the dropdown menu and click 'Request Role Access'

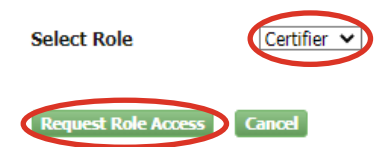

6. If you do not want to add your facility information or do not have your facility information at this time select 'Continue Without Facilities' and your facility can be added at a later time

| CDX Core CDX Re         | gistration                            |                          |                 |
|-------------------------|---------------------------------------|--------------------------|-----------------|
| 1. Program Service 🗸    | 2. Role Access 🗸                      | 3. User and Organization | 4. Confirmation |
| Registration Informatio | on                                    |                          |                 |
| Program Couries         | Compliance and Emissions              | Data Danatina Interfere  |                 |
| Program Service<br>Role | Compliance and Emissions<br>Certifier | Data Reporting Interface |                 |
| Add Facilities Continu  | e Without Facilities                  |                          |                 |

7. If you have your facility information and wish to add it at this time select 'Add Facilities'

CDX Core CDX Registration

| nterface |
|----------|
|          |
|          |

8. To find your facility add in at least two search criteria including City, State, or ZIP and click 'Search Facilities'

| Add Facilities                           |                             |  |
|------------------------------------------|-----------------------------|--|
| Find Existing Facility                   |                             |  |
| For best results, please fill in at leas | t two search criteria.      |  |
| Facility ID                              |                             |  |
| Facility Name                            | Iowa Waste Reduction Center |  |
| Facility Address                         |                             |  |
| City                                     |                             |  |
| State                                    | ~                           |  |
| ZIP Code                                 | 50613                       |  |
| Search Facilities Clear All              |                             |  |

- 9. Mark the checkbox next to the facilities you would like to add to your profile, and select 'Proceed with Selections' and skip to step 14
  - a. If you are unable to find your facility, you may create one. Select 'Can't find your facility? Click here to create it' and follow the next step

| iearch (   | Criteria: IOWA WASTE REDUCTI | DN CENTER   50613                 |                                                                     |
|------------|------------------------------|-----------------------------------|---------------------------------------------------------------------|
| ter:       |                              |                                   |                                                                     |
| elect All) | EPA Registry ID              | Facility Name                     | Facility Address                                                    |
|            | 110005777329                 | IOWA WASTE REDUCTION CENTER       | 6114 CHANCELLOR DR<br>CEDAR FALLS, IA 506136951<br>BLACK HAWK       |
|            | 110001398167                 | IOWA WASTE REDUCTION CENTER - UNI | 1005 TECHNOLOGY PARKWAY<br>CEDAR FALLS, IA 50613-6951<br>BLACK HAWK |
|            | 110009361163                 | IOWA WASTE REDUCTION CENTER - UNI | 1405 CENTER STREET<br>CEDAR FALLS, IA 50613-1411<br>BLACK HAWK      |
|            | 110068787619                 | IOWA WASTE REDUCTION CENTER A     | 1405 CENTER ST<br>CEDAR FALLS, IA 50613-1411<br>BLACK HAWK COUNTY   |

10. On the next screen fill in all the appropriate information marked with \* (Facility name, address, operating status and the mailing address question)

| Create Facility                    | Cos-                                                                                                    |
|------------------------------------|----------------------------------------------------------------------------------------------------|
| < Dack to Search Results           |                                                                                                    |
| * Asterisks denote required fields | BurrOok                                                                                                    |
| Facility Name *                    |                                                                                                    |
| Owner                              |                                                                                                    |
| Operator                           | A READ TO A READ TO A READ TO A READ TO A READ TO A READ TO A READ TO A READ TO A READ TO A READ TO A READ TO A |
|                                    |                                                                                                    |
| Mobile/No Fixed Address            | n Center                                                                                                    |
| Offshore                           |                                                                                                    |
| Facility Address                   |                                                                                                    |
| Address 1 *                        |                                                                                                    |
| Address 2                          |                                                                                                    |
| City *                             | × 50614                                                                                                    |
| -Select a County-                  |                                                                                                    |
| Coordinates                        |                                                                                                    |
| Latitude                           |                                                                                                    |
| Longitude                          |                                                                                                    |
|                                    | © 2023 Microsoft Corporation, Earthstar Geographics SIO, © 20                                                   |
| Operating Status *                 | Map Legend                                                                                                    |
|                                    | v                                                                                                    |
| Operating Status Change Year       |                                                                                                    |
|                                    |                                                                                                    |
|                                    |                                                                                                    |
| BIA Code 🚯                         |                                                                                                    |
|                                    |                                                                                                    |

11. Once this is complete, select 'Map Facility' at the bottom of the screen

12. Once the map populates the red X, select 'Move point on map' to relocate the red X onto your accurate facility location

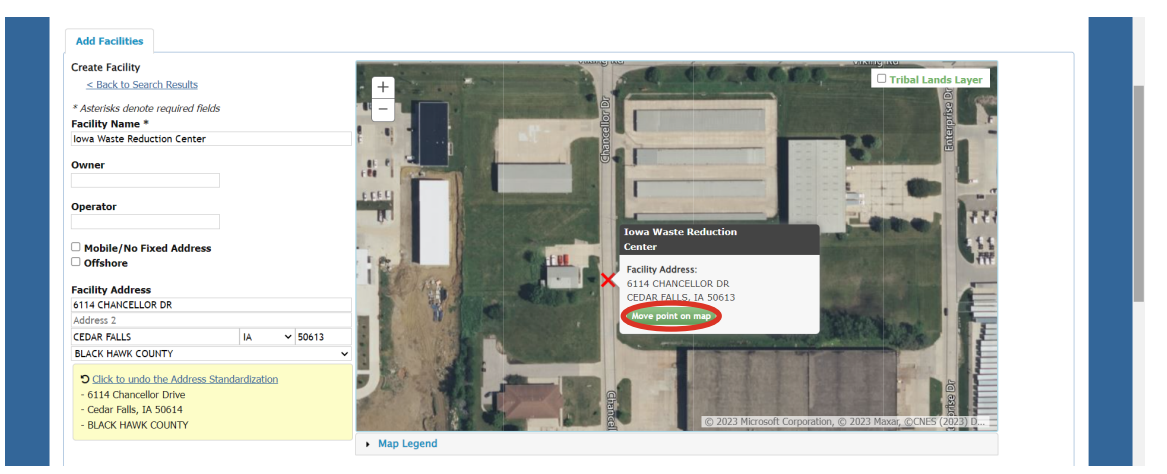

13. After relocating the X, select 'Submit' at the bottom of the screen

| SIA Code 9                                              |                            |  |  |
|---------------------------------------------------------|----------------------------|--|--|
| AICS Code(s)                                            | 🔍 = Primary NAICS          |  |  |
| ource Type                                              |                            |  |  |
| esponsible Agency Fac<br>e.g., State Facility Identifie | ility ID<br><sub>Y</sub> ) |  |  |
| esponsible Agency                                       |                            |  |  |
| s Mailing Address Same<br>Yes O No                      | e as Facility Address? *   |  |  |
| Submit                                                  |                            |  |  |
|                                                         |                            |  |  |

# 14. On the next page select 'Save Selected Facilities'

| Add Facilities Unsaved Faciliti                                                                                                 | es                                                                                                    |                                                                                                    |                                                                                                    |                                                                         |
|----------------------------------------------------------------------------------------------------|----------------------------------------------------------------------------------------------------|----------------------------------------------------------------------------------------------------|----------------------------------------------------------------------------------------------------|-------------------------------------------------------------------------|
| Selected Facilities (1 unsaved facility<br>< Add Additional Facilities                                                          | ð                                                                                                    |                                                                                                    |                                                                                                    | List View   <u>Map View</u>                                             |
| Clicking the 'Save Selected Facilities ' bu<br>link on the table view or the 'Details' bu<br>appear on the map view.<br>Filter: | itton saves the facilities you have selected in the<br>tton on the map view. You may also remove a fa | current session so they are available to you th<br>cility by clicking the 'Remove' link or button fo | he next time you log in. You may view a facility's detail<br>or that facility. Please note that a facility with insufficier | s by clicking the 'View/Edit Details'<br>t location information may not |
| EPA Registry ID 😟                                                                                                    | Program ID 🛛                                                                                          | Facility Name                                                                                        | Facility Address                                                                                                    |                                                                         |
| 110005777329                                                                                                    | Pending                                                                                               | IOWA WASTE REDUCTION CENTER                                                                          | 6114 CHANCELLOR DR<br>CEDAR FALLS, IA 506136951<br>BLACK HAWK                                                               | <u>View/Edit Details</u><br><u>Remove</u>                               |
| Showing 1 to 1 of 1 facilities<br>Save Selected Facilities                                                                      |                                                                                                    |                                                                                                    |                                                                                                    | Previous 1 Next                                                         |

## 15. On the registration page fill out all boxes that include an asterisk (\*)

## a. It is recommended that you write down your security questions and answers in the event you need to reset your password

| Part 1: User Information                                                          |                                                                                                    |
|-----------------------------------------------------------------------------------|----------------------------------------------------------------------------------------------------|
| The program you are regis<br>option to use LexisNexis, a<br>entered on this page. | tering for requires additional proof of identity. Later in the registration process you will be given the<br>in identity proofing service. LexisNexis will pull your first, middle and last name exactly as it is |
| User ID *                                                                         | jen.wittenburg                                                                                                    |
| Title *                                                                           | Mrs 🗸                                                                                                    |
| First Name *                                                                      | Jennifer                                                                                                    |
| Middle Initial                                                                    |                                                                                                    |
| Last Name *                                                                       | Wittenburg                                                                                                    |
| Suffix                                                                            | -Please Select- 🗸                                                                                                    |
| Password *                                                                        | •••••                                                                                                    |
| Re-type Password *                                                                | ••••••                                                                                                    |
| Security Question 1 *                                                             | What street did you live on in third grade?                                                                                                    |
| Security Answer 1 *                                                               | •••••                                                                                                    |
| Security Question 2 *                                                             | What school did you attend for sixth grade?                                                                                                    |
| Security Answer 2 *                                                               | •••••                                                                                                    |
| Security Question 3 *                                                             | In what city or town was your first job?                                                                                                    |
| Security Answer 3 *                                                               | •••                                                                                                    |
| Show Passwords and                                                                | Answers                                                                                                    |

## 16. Under 'Organization Info' enter your organization ID or name and select 'Search'

### 17. Select the appropriate Organization ID and skip to step 21

| Part 2: Organization             | Info                           |                                           |                |       |             |
|----------------------------------|--------------------------------|-------------------------------------------|----------------|-------|-------------|
| 1208643<br>Enter organization or | organization ID                |                                           |                |       |             |
| Organization<br>ID               | Organization Name              | Address                                   | City           | State | ZIP<br>Code |
| 1208643                          | Iowa Waste Reduction<br>Center | 8120 Jennings Dr. (BCS<br>Building - UNI) | Cedar<br>Falls | IA    | 50614       |

a. If your organization does not appear after searching, follow the next step18. Select 'Request that we add your organization'

| art 2: Organization Info | Search                             |                    |              |                |          |
|--------------------------|------------------------------------|--------------------|--------------|----------------|----------|
| Organization ID          | Organization Name                  | Address            | City         | State          | ZIP Code |
| Too many organizations   | s found. Please refine your search | using the advanced | search below | v and try agai | n.       |
|                          |                                    |                    |              |                |          |

19. Fill out your organization information in all the boxes with the \* and select 'Submit

# Request for Access' and skip to step 19

| Part 2: Organization Info |                     |   |  |
|---------------------------|---------------------|---|--|
| Organization Name *       |                     |   |  |
| Country *                 | UNITED STATES       | ~ |  |
| Mailing Address *         |                     |   |  |
| Mailing Address 2         |                     |   |  |
| City *                    |                     |   |  |
| State *                   | -Please Select-     | ] |  |
| ZIP/Postal Code *         |                     |   |  |
| Email *                   | example@example.com |   |  |
| Re-enter Email *          | example@example.com |   |  |
| Phone Number *            |                     |   |  |
| Phone Number Ext          |                     |   |  |
| Fax Number                |                     |   |  |

## 20. Enter your phone number and email address then select 'Submit Request for

Access'

Create Account Return to CDX Home

| Part 2: Organization Info                                                                                                    |                            |  |  |  |
|----------------------------------------------------------------------------------------------------|----------------------------|--|--|--|
| Iowa Waste Reduction C<br>8120 Jennings Dr. (BCS Bu<br>Cedar Falls, IA, US<br>50614                                                          | enter<br>uilding - UNI)    |  |  |  |
| Email *                                                                                                    | jennifer.wittenburg@uni.ed |  |  |  |
| Re-enter Email *                                                                                                    | jennifer.wittenburg@uni.ed |  |  |  |
| Phone Number *                                                                                                    | (319) 273-8905             |  |  |  |
| Phone Number Ext                                                                                                    |                            |  |  |  |
| Fax Number                                                                                                    |                            |  |  |  |
| Wrong organization information? <u>Back to Search Results</u> , <u>Use advanced search</u> or <u>request that we add your organization</u> . |                            |  |  |  |

# 21. Check your email for a code (make sure to check spam folder) and copy and paste it in the 'Code' field then select 'Create Account'

| Core Registration Email Verification Request External Inbox ×                                                                                                    | ¢       | Ľ |
|----------------------------------------------------------------------------------------------------|---------|---|
| helpdesk@epacdx.net 10:42 AM (0 minutes ago) ☆                                                                                                    | ¢٦      | : |
| You have successfully created an account with the EPA Central Data Exchange (CDX). In order to complete your registration and begin using the system, you will need to confin<br>account bycompleting either of the following options:                                                                                                | rm your |   |
| a) Click the following link. You may need to enter the UserID (BURROJAA) and Password that were selected during the registration process. <u>https://cdx.epa.gov/</u><br><u>Registration/EmailValidation?code=4kQdiYr7ETbu</u> If you click the link and it appears to be broken, please copy and paste it into a new browser window. |         |   |
| b) In your existing browser window, copy and paste the following code into the "Code" field on the web page 4kQdiYr7ETbu                                                                                                    |         |   |
| 1. Program Service 🗸 🔰 2. Role Access 🗸 🔰 3. User and Organization 🗸 🔰 4. Confirmation                                                                                                    |         |   |
| A few more steps                                                                                                    |         |   |
| You will soon receive an email confirmation message at [burrojaa@uni.edu] with a validation code. Enter the validation code below or follow the link provided in the email to activate your user account.                                                                                                    |         |   |
| Resend validation code                                                                                                    |         |   |
| Code:                                                                                                    |         |   |

22. the Identity Verification page fill out the required fields (\*), check the box, and select 'Proceed with Verification'

| identity proofing service for immediate access to your program service or to print and submit a signed form through U.S. Posta<br>Mail to the U.S. Environmental Protection Agency. Note: Additional LexisNexis® Information<br>LexisNexis® Instant ID<br>Legal Name<br>Home Address<br>Address Line 1*<br>Address Line 2<br>City* State* Zip Code*<br>Home or Personal Phone<br>Home or Personal Phone<br>Home or Personal Phone<br>Home or Personal Phone<br>State * Year*<br>Last 4 of SSN<br>•••• Show SSN                                                                                                    | 1. Identi<br>The progra<br>have provi | ty V<br>im y<br>ded | erificatio<br>ou are re<br>sufficient | n<br>giste<br>: iden | 2. E                 | sa<br>equire<br>natio | es additional proof of identity. Identity verification allows the EPA to confirm applica<br>n in order to conduct business safely and securely. Your options are to use the elect |
|----------------------------------------------------------------------------------------------------|---------------------------------------|---------------------|---------------------------------------|----------------------|----------------------|-----------------------|----------------------------------------------------------------------------------------------------|
| LexisNexis@ Instant ID  Legal Name  Home Address Address Address Line 1*  Address Line 2  City** State* Zip Code*  Home or Personal Phone Home or Personal Phone Date of Birth Month* Day* Year*  Last 4 of SSN Show SSN  The name above is me. Please proceed with LexisNexis@ Validation.                                                                                                    | identity pr<br>Mail to the            | oofir<br>U.S        | ng service<br>5. Environ              | e for i<br>ment      | mmediat<br>al Protec | e acce<br>tion A      | ess to your program service or to print and submit a signed form through U.S. Post<br>gency. Note: <u>Additional LexisNexis® Information</u>                                      |
| Legal Name     Home Address   Address Line 1*     Address Line 2     Address Line 2     City**   State*   Zip Code*     Home or Personal Phone   Home or Personal Phone   Home or Personal Phone   Date of Birth   Month*   Day*   Year*     Last 4 of SSN   ••••   The name above is me. Please proceed with LexisNexis® Validation.                                                                                                    | LexisNexis                            | ® Ir                | nstant ID                             |                      |                      |                       |                                                                                                    |
| Home Address         Address Line 1*         Address Line 2         City*       State* V Zip Code*         Home or Personal Phone         Home or Personal Phone         Date of Birth         Month* V Day* Vear* Vear*         Last 4 of SSN         ••••         Show SSN                                                                                                    | Legal Na                              | ne                  |                                       |                      |                      |                       |                                                                                                    |
| Home Address   Address Line 1*     Address Line 2     City*     State*   Zip Code*     Home or Personal Phone   Home or Personal Phone   Home or Personal Phone   Date of Birth   Month*   Day*   Year*     Last 4 of SSN   ••••   Show SSN The name above is me. Please proceed with LexisNexis® Validation.                                                                                                    |                                       |                     |                                       |                      |                      |                       |                                                                                                    |
| Address Line 2         City**       State*       Zip Code*         Home or Personal Phone         Home or Personal Phone         Date of Birth         Month*       Day*       Year*         Last 4 of SSN         ••••       Show SSN         The name above is me. Please proceed with LexisNexis® Validation.                                                                                                    | Home Ad<br>Address L                  | dres<br>ne 1        | 5 <b>5</b><br> *                      |                      |                      |                       |                                                                                                    |
| City*       State*       Zip Code*         Home or Personal Phone         Home or Personal Phone         Date of Birth         Month*       Day*         Year*         Last 4 of SSN         ••••         Show SSN                                                                                                    | Address L                             | ne 2                | 2                                     |                      |                      |                       |                                                                                                    |
| Home or Personal Phone<br>Home or Personal Phone<br>Date of Birth<br>Month* V Day* V Year* V<br>Last 4 of SSN<br>Show SSN<br>The name above is me. Please proceed with LexisNexis® Validation.                                                                                                    | Cib/*                                 |                     |                                       |                      | Chata*               | • •                   | 7in Codo*                                                                                                    |
| Home or Personal Phone<br>Home or Personal Phone<br>Date of Birth<br>Month* V Day* V Year* V<br>Last 4 of SSN<br>Show SSN<br>The name above is me. Please proceed with LexisNexis® Validation.                                                                                                    | City                                  |                     |                                       |                      | State                | ·                     |                                                                                                    |
| Home or Personal Phone         Date of Birth         Month*       Day*         Itest 4 of SSN         Itest 4 of SSN <t< th=""><th>Home or</th><th>Per</th><th>sonal Ph</th><th>one</th><th></th><th></th><th></th></t<> | Home or                               | Per                 | sonal Ph                              | one                  |                      |                       |                                                                                                    |
| Date of Birth Month*  Day*  Year* Last 4 of SSN Show SSN The name above is me. Please proceed with LexisNexis® Validation.                                                                                                    | Home or I                             | Perso               | onal Phon                             | ie                   |                      |                       |                                                                                                    |
| Month* V Day* Vear* V<br>Last 4 of SSN<br>Show SSN<br>The name above is me. Please proceed with LexisNexis® Validation.                                                                                                    | Date of B                             | irth                |                                       |                      |                      |                       |                                                                                                    |
| Last 4 of SSN                                                                                                    | Month*                                | ~                   | Day*                                  | ~                    | Year*                | ~                     |                                                                                                    |
| The name above is me. Please proceed with LexisNexis® Validation.                                                                                                    | Last 4 of                             | SSN                 | 1                                     |                      |                      |                       |                                                                                                    |
| The name above is me. Please proceed with LexisNexis® Validation.                                                                                                    | ••••                                  |                     |                                       |                      | Show                 | SSN                   |                                                                                                    |
| The name above is me. Please proceed with LexisNexis® Validation.                                                                                                    |                                       |                     |                                       |                      |                      |                       |                                                                                                    |
|                                                                                                    | 🗆 The na                              | me                  | above is                              | me. I                | Please pro           | oceed                 | with LexisNexis® Validation.                                                                                                    |
|                                                                                                    |                                       |                     |                                       |                      |                      |                       |                                                                                                    |

23. On the Signature Question page fill out the 5 questions and answers and 'Save

#### Answers'

CDX Registration: Additional Verification

| 1. Identity Verification  2. Signature Question  3. Mobile Number  4. ESA | 1. Identity Verification 🗸 | 2. Signature Question | 🔪 3. Mobile Number 🏼 🔪 4. ESA |
|---------------------------------------------------------------------------|----------------------------|-----------------------|-------------------------------|
|---------------------------------------------------------------------------|----------------------------|-----------------------|-------------------------------|

You are registered for a program that requires signature question verification. Please select five (5) signature questions and answers. The questions that you select should be questions that you can remember, but difficult for anyone else to guess.

Select 5 Signature Questions and Answers

| What is your favorite pet's name?        | ~ | ••••  |
|------------------------------------------|---|-------|
| Where did you graduate from high school? | ~ | ••••• |
| What is your best friend's last name?    | ~ | ••••  |
| What was your first pet's name?          | ~ | ••••  |
| What is your favorite song?              | ~ | ••••  |
| Show Answers                             |   |       |
| Save Answers                             |   |       |

24. On the Mobile Number page enter your phone number, check the box, and select 'send' or choose 'Skip Mobile Number Setup'

| CDX Registration: Additional Verification                                                                                                    |
|----------------------------------------------------------------------------------------------------|
| 1. Identity Verification 🗸 > 2. Signature Question 🗸 > 3. Mobile Number 🔪 4. ESA                                                                                                    |
| You are registered for a program that supports mobile number verification. Once your mobile number has been verified, it will be used during the electronic signature process to provide additional proof of your identity.                                                                                                    |
| Message and data rates may apply.                                                                                                    |
| Mobile Number         Image: Send         Image: Send |

25. If you chose to enter your mobile number, enter the PIN sent to your mobile device into the PIN number field and select 'Verify'

| CDX Registration: Ad                                           | ditional Verification                                                                                                    |
|----------------------------------------------------------------|----------------------------------------------------------------------------------------------------|
| 1. Identity Verification 🗸                                     | 2. Signature Question 🗸 🔰 3. Mobile Number 🔰 4. ESA                                                                                                    |
| You are registered for a prog<br>used during the electronic si | gram that supports mobile number verification. Once your mobile number has been verified, it will be<br>gnature process to provide additional proof of your identity. |
| Message and data rates may                                     | r apply.                                                                                                    |
| Mobile Number                                                  | (319) 273-8905 Use this as my primary mobile number                                                                                                    |
| Enter PIN Number *                                             | 162304 Verify                                                                                                    |

#### 26. On the ESA page select 'Sign Electronically'

#### Electronic CDX Electronic Signature Agreement

The CDX electronic signature agreement (ESA) is an agreement between yourself and CDX that will authorize your electronic signature. By signing the ESA you agree to adhere to the conditions listed on the agreement below. Once the ESA has been signed, you will be authorized to sign and/or encrypt information for your data flow. For any questions regarding the CDX ESA, please contact the <u>CDX Help Desk</u>.

Signing an electronic document on behalf of another person is subject to criminal, civil, administrative, or other lawful action.

orgnature

Date:

PLEASE MAIL THIS DOCUMENT AS SOON AS POSSIBLE TO:

EPA CEDRI Program U.S. Environmental Protection Agency C/O CGI Federal Inc. 12601 Fair Lakes Circle Fairfax, Virginia 22033

I certify, under penalty of law that the information provided in this document is, to the best of my knowledge and belief, true, accurate, and complete. I am aware that there are significant penalties for submitting false information, including the possibility of fines and imprisonment for knowing violations. Signing an electronic document on behalf of another person is subject to criminal, civil, administrative, or other lawful action.

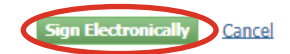

#### 27. Select 'Accept' when prompted

I certify, under penalty of law that the information provided in this document is, to the best of my knowledge and belief, true, accurate, and complete. I am aware that there are significant penalties for submitting false information, including the possibility of fines and imprisonment for knowing violations.

Signing an electronic document on behalf of another person is subject to criminal, civil, administrative, or other lawful action.

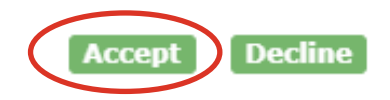

28. Enter your password into the field and select 'Login'

| 1. Authentication |
|-------------------|
| Log into CDX      |
| User:             |
| BURROJAA          |
| Password:         |
|                   |
| Show Password     |
| Login             |

29. Choose 'Answer Secret Question' or 'Send Text Message' and either enter the answer to your question or code from the text message sent to our mobile device

30. Lastly, select 'Sign File' and your account is officially created

## **IF CDX ACCOUNT ALREADY EXISTS**

- 1. Visit CDX Website
- 2. Enter User ID and Password
- 3. Click 'Log In'

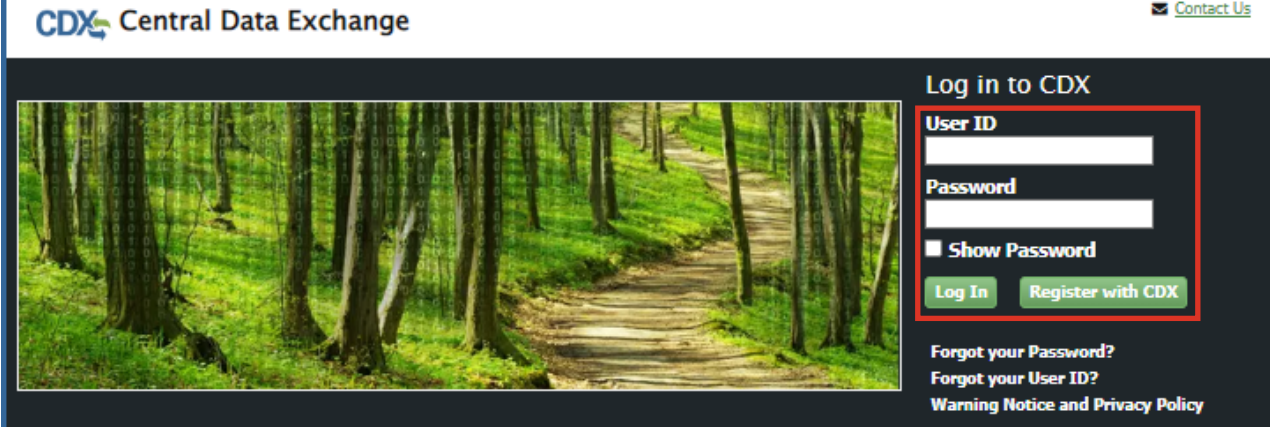

4. In your CDX page select 'Add Program Service'

#### Contact Us CDX Central Data Exchange Logged in as JWITTENBURG (Log\_out)

MyCDX Inbox My Profile Role Sponsorship Submission History Payment History

|        | Services                                                        | ¢\$ Manage              | CDX Service Availability                |
|--------|-----------------------------------------------------------------|-------------------------|-----------------------------------------|
| Status | Program Service Name                                            | ≑ <sub>Role</sub> ≑     |                                         |
| 8      | CEDRI: Compliance and Emissions Data<br>Reporting Interface     | Certifier               | See the status for all program services |
| 8      | RCRAInfo: Resource Conservation and<br>Recovery Act Information | Industry<br>Application | News and Updates                        |
|        |                                                                 |                         | No news/updates.                        |

Contact Us

 In the Program Service page select 'CEDRI: Compliance and Emissions Data Reporting Interface'

| CDX Edit Account Profile                                                                                        | Contact Us<br>Logged in as JWITTENBURG (Log_out) |
|----------------------------------------------------------------------------------------------------|--------------------------------------------------|
| 1. Program Service > 2. Role Access > 3. Organization Information                                               |                                                  |
| Begin typing a program service name or related keywords to filter the list of available service Clean Air Act). | es (e.g., air quality system, AQS, or            |
| Active Program Services List                                                                                    |                                                  |
| Enter search criteria                                                                                           |                                                  |
| ARCS: Aircraft Reporting and Compliance System                                                                  |                                                  |
| BaSR: Burial at Sea                                                                                             |                                                  |
| CAER: Combined Air Emissions Reporting                                                                          |                                                  |
| CDRS: Consent Decree Reporting System                                                                           |                                                  |
| CEDRI: Compliance and Emissions Data Reporting Interface                                                        |                                                  |

6. On the Role Access page select 'Certifier' from the dropdown menu and then select 'Request Role Access'

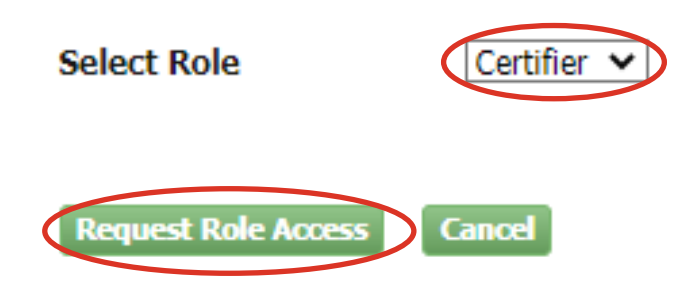

7. On the Organization Information page select 'Add Facilities'

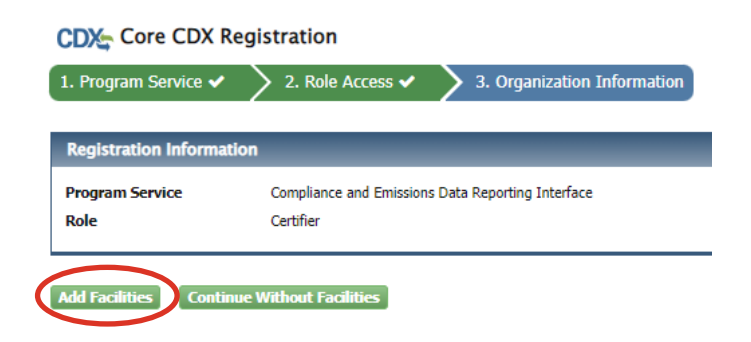

8. Enter at least two search criteria that include your Facility ID, State, or ZIP Code and select 'Search Facilities'

| Add Facilities                                                 |                             |  |  |  |  |  |
|----------------------------------------------------------------|-----------------------------|--|--|--|--|--|
| Find Existing Facility                                         |                             |  |  |  |  |  |
| For best results, please fill in at least two search criteria. |                             |  |  |  |  |  |
| Facility ID                                                    |                             |  |  |  |  |  |
| Facility Name                                                  | Iowa Waste Reduction Center |  |  |  |  |  |
| Facility Address                                               |                             |  |  |  |  |  |
| City                                                           |                             |  |  |  |  |  |
| State                                                          | ✓                           |  |  |  |  |  |
| ZIP Code                                                       | 50614                       |  |  |  |  |  |
| Search Facilities Clear All                                    |                             |  |  |  |  |  |

 Check the box next to the facility you would like to add to your account and select 'Proceed with Selections'

| od Facil                                                                                           | ities                                                                                                    |                                                                                                    |                                                                                                    |                                                                                                    |                                                                 |  |  |  |
|----------------------------------------------------------------------------------------------------|----------------------------------------------------------------------------------------------------|----------------------------------------------------------------------------------------------------|----------------------------------------------------------------------------------------------------|----------------------------------------------------------------------------------------------------|-----------------------------------------------------------------|--|--|--|
| Facility Search Results (4 facilities found)                                                       |                                                                                                    |                                                                                                    |                                                                                                    |                                                                                                    |                                                                 |  |  |  |
| Search Criteria: IOWA WASTE REDUCTION CENTER   50613                                               |                                                                                                    |                                                                                                    |                                                                                                    |                                                                                                    |                                                                 |  |  |  |
| Filter:                                                                                            |                                                                                                    |                                                                                                    |                                                                                                    |                                                                                                    |                                                                 |  |  |  |
| elect All)                                                                                         | EPA Registry ID                                                                                                    | Facility Name                                                                                                    | Facility Address                                                                                    | EPA Programs A<br>Reporting                                                                                                    | Alternate EPA Registry<br>IDs/Program IDs                       |  |  |  |
|                                                                                                    | 110005777329                                                                                                    | IOWA WASTE REDUCTION CENTER                                                                                                    | 6114 CHANCELLOR DR<br>CEDAR FALLS, IA 506136951<br>BLACK HAWK                                       | CEDRI                                                                                                    | CEDRI10158883                                                   |  |  |  |
|                                                                                                    | 110001398167                                                                                                    | IOWA WASTE REDUCTION CENTER - UNI                                                                                                    | 1005 TECHNOLOGY PARKWAY<br>CEDAR FALLS, IA 50613-6951<br>BLACK HAWK                                 |                                                                                                    |                                                                 |  |  |  |
|                                                                                                    | 110009361163                                                                                                    | IOWA WASTE REDUCTION CENTER - UNI                                                                                                    | 1405 CENTER STREET<br>CEDAR FALLS, IA 50613-1411<br>BLACK HAWK                                      |                                                                                                    |                                                                 |  |  |  |
|                                                                                                    | 110068787619                                                                                                    | IOWA WASTE REDUCTION CENTER A                                                                                                    | 1405 CENTER ST<br>CEDAR FALLS, IA 50613-1411<br>BLACK HAWK COUNTY                                   |                                                                                                    |                                                                 |  |  |  |
| Showing 1 to 4 of 4 facilities Previous Previous Can't find your facility? Click here to create it |                                                                                                    |                                                                                                    |                                                                                                    |                                                                                                    |                                                                 |  |  |  |
|                                                                                                    | earch (<br>earch (<br>earch | ility Search Results (4 facilities found) earch Criteria: IOWA WASTE REDUCTIO earch Criteria: IOWA WASTE REDUCTIO earch Criteria: IOWA WASTE REDUCTIO I 10005777329 I 110005777329 I 110005777329 I 110009361163 I 110068787619 I 110068787619 I 10068787619 I 10068787619 I 10068787619 I 10068787619 I 10068787619 I I I I I I I I I I I I I I I I I I I | illity Search Results (4 facilities found) earch Criteria: IOWA WASTE REDUCTION CENTER   50613 ter: | earch Criteria:       IOWA WASTE REDUCTION CENTER   50613         earch Criteria:       IOWA WASTE REDUCTION CENTER   50613         err: | arch Criteria: IOWA WASTE REDUCTION CENTER   50613         eer: |  |  |  |

## 10. On the next page select 'Save Selected Facilities'

| Add Facilities Unsaved Facilities                                                                                                    |                |                             |                                                               |                                           |  |  |  |
|----------------------------------------------------------------------------------------------------|----------------|-----------------------------|---------------------------------------------------------------|-------------------------------------------|--|--|--|
| Selected Facilities (1 unsaved facility)                                                                                                    |                |                             |                                                               |                                           |  |  |  |
| < Add Additional Facilities Clicking the 'Save Selected Facilities ' button saves the facilities you have selected in the current session so they are available to you the next time you log in. You may view a facility's details by clicking the 'View/Edit Details' link on the table view or the 'Details' button on the map view. You may also remove a facility by clicking the 'Remove' link or button for that facility. Please note that a facility with insufficient location information may not appear on the map view. Filter: |                |                             |                                                               |                                           |  |  |  |
| EPA Registry ID 🛛                                                                                                    | Program ID 😟 💧 | Facility Name               | Facility Address                                              |                                           |  |  |  |
| 110005777329                                                                                                    | CEDRI10158883  | IOWA WASTE REDUCTION CENTER | 6114 CHANCELLOR DR<br>CEDAR FALLS, IA 506136951<br>BLACK HAWK | <u>View/Edit Details</u><br><u>Remove</u> |  |  |  |
| Showing 1 to 1 of 1 facilities<br>Save Selected Facilities                                                                                                    |                |                             |                                                               | Previous 1 Next                           |  |  |  |

11. On the Organization Information page check 'Select a Current Organization' and select your correct organization from the dropdown menu followed by 'Select Request for Access'

| CDX Edit Account Profile                                                                  |                          |                           | Contact Us<br>Logged in as JWITTENBURG (Log_out) |  |  |  |
|-------------------------------------------------------------------------------------------|--------------------------|---------------------------|--------------------------------------------------|--|--|--|
| 1. Program Service 🗸                                                                      | > 2. Role Access 🗸       | 3. Organization Informati | on                                               |  |  |  |
| Registration Informati                                                                    | on                       |                           |                                                  |  |  |  |
| Program Service                                                                           | Compliance and Emissions | Data Reporting Interface  |                                                  |  |  |  |
| Role                                                                                      | Certifier                |                           |                                                  |  |  |  |
| <ul> <li>Select a Current Organization</li> <li>Request to Add an Organization</li> </ul> |                          |                           |                                                  |  |  |  |
| Select an organization from the dropdown list.                                            |                          |                           |                                                  |  |  |  |
| Iowa Waste Reduction Center (8120 Jennings Dr. (BCS Building - UNI), Cedar Fal 🗸          |                          |                           |                                                  |  |  |  |
| Submit Request for Access                                                                 |                          |                           |                                                  |  |  |  |